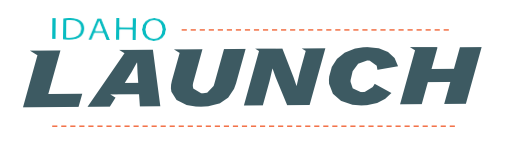

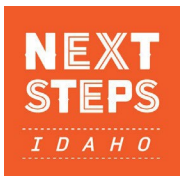

## HOW TO UPDATE YOUR PROGRAM TO SUBMIT LAUNCH APPLICATION

- I. Log into your Scholarship Idaho account.
- 2. Click on the main menu icon at the top.
- 3. Choose "Apply" from the left-handed list of options.

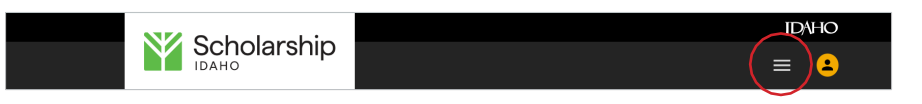

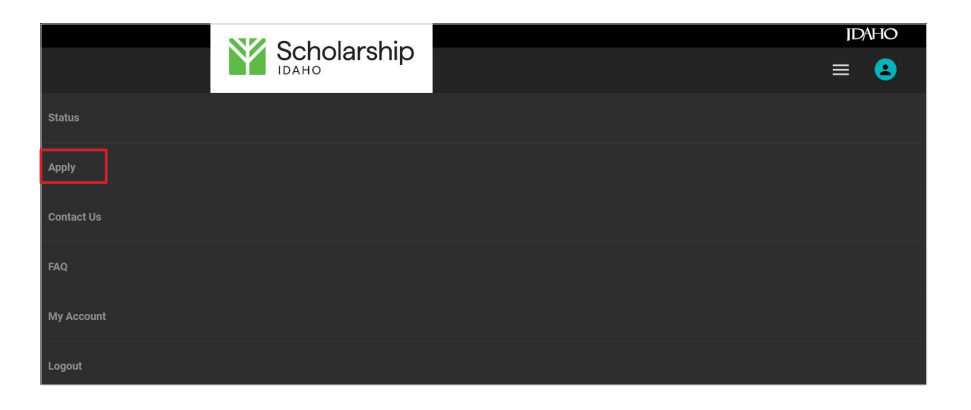

4. Go to Page 2 to change institution (if it is not listed as ISU) and program information. Students will receive a warning that changing their institution or program may result in an adjustment to LAUNCH eligibility. Select Continue.

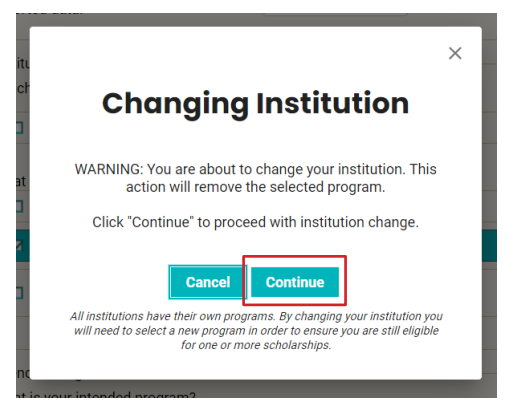

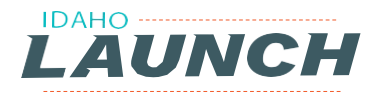

5. On Page 2 choose Idaho State University under Institution and Sport and Exercise Science program. Select Next (at the top of page)to continue.

| HOW  | ТО  | UPDATE | PROGRAM | ТО | <b>SUBMIT</b> | LAUNCH |
|------|-----|--------|---------|----|---------------|--------|
| APPL | ICA | TION   |         |    |               |        |

 Institution

 Which higher education institution are you most likely planning to attend?

 Intended Program

 What is your intended program?

 Program

 University (Baccalaureate Degree | BS)

 Dance (Baccalaureate Degree | BS)

 Earth childhoo Education (Baccalaureate Degree | BS)

 Earth and Spatial Sciences: Geological Sciences (Baccalaureate Degree | BS)

 Earth and Spatial Sciences: Geological Sciences (Baccalaureate Degree | BS)

 Economics (Baccalaureate Degree | BA)

 Economics (Baccalaureate Degree | BS)

Next →

 This will take you to page 3, which should indicate LAUNCH is selected.

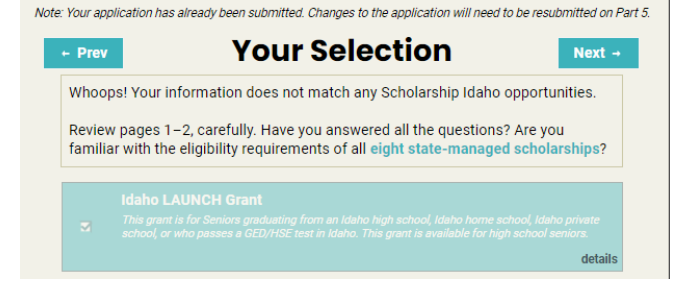

7. On Page 4 – Scholarship Questions, students will need to re-answer the Planned Career Question and ensure you have checked yes for the Career Pathway Plan.

|  | Athletes and Sports<br>Competitors | Exercise Trainers and Group<br>Fitness Instructors           |
|--|------------------------------------|--------------------------------------------------------------|
|  | Coaches and Scouts                 | Recreation and Fitness<br>Studies Teachers,<br>Postsecondary |
|  |                                    | LAUNCH                                                       |

On Page 5 click
 "Resubmit" at the top of the page.

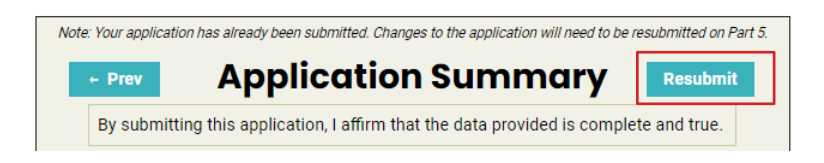

 You will be asked to confirm your Resubmit. Hit "Confirm".

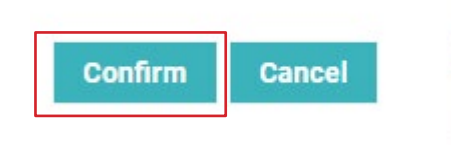

 Your status page should show you are awaiting an offer.

## **Current Application Window for 20**

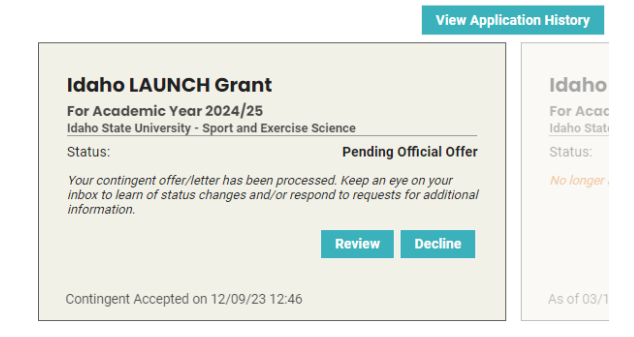

**QUESTIONS?** 

If you have additional Idaho LAUNCH questions, please email them to idaholaunch@wdc.idaho.gov